# Sistem Informasi Penjualan Suku Cadang dan Jasa Reparasi Mobil Pada CV. Auto Ono

## Muhliati

| Info Artikel                                                                | ABSTRACT                                                                                                    |
|-----------------------------------------------------------------------------|----------------------------------------------------------------------------------------------------|
| Diterima Juni 12, 2022<br>Revisi Juli 10, 2022<br>Terbit September 30, 2022 | CV. Auto Ono Workshop is a business engaged in the service and sale of spare parts. At<br>the CV.Auto Ono Workshop, the process of recording and processing spare part data,<br>quantity, price of spare parts and sales transaction data, as well as service transaction data<br>is still done by hand. The purpose of this research is to design a sales and service<br>information system at the CV.Auto Ono Workshop. The methods used to complete this<br>final project are the system modeling method using the Unifield Modeling Language |
| Keywords:                                                                   | (UML) method using the Java programming language while the Software/Tools used are<br>Netbeans IDE 6.7.1 and MySQL as the database. This sales and service information system                                                                                                    |
| Information System                                                          | can be one solution that can be used to facilitate workshop owners in processing spare part                                                                                                    |
| Selling                                                                     | sales data, service service data, spare part data reports and making sales transaction notes                                                                                                    |
| Employee                                                                    | and service services easier, raster and more efficient so that they can help increase the profits of the CV.Auto Ono workshop in running its business. And will help in making decisions that will build an information system so that it will help make decisions to improve services at the CV.Auto Ono workshop. To solve this problem, the author tries to provide a form of solving the following makes a program design with the title "Information System Sales Of Spare Parts and Car Repair services at CV.Auto Ono".                   |

#### Identitas Penulis:

#### Muhliati

Universitas Bina Sarana Informatika Program Studi Sistem Informasi Akuntansi Kampus Pontianak Jalan Abdul Rahman Saleh No.18 A Pontianak, Email: grogol736@gmail.com

#### 1. PENDAHULUAN

CV.Auto Ono merupakan sebuah bengkel yang menjual suku cadang dan jasa reparasi, serta melayani jasa servis mobil jeep. Bengkel ini membeli suku cadang dari beberapa supplier tetap. Salah satu peralatan pendukung untuk kemajuan zaman ini adalah komputer. Segala kecanggihan komputer membawa dampak yang sangat besar dalam dunia bisnis dan informasi. Komputer juga merupakan alat bantu yang paling canggih dan efisien, sangat membantu dalam meringkas proses kegiatan suatu bidang dan bertujuan untuk mempermudah segala pekerjaan yang ada.

Berdasarkan riset yang telah penulis lakukan, penulis masih menemukan adanya transaksi-transaksi yang terjadi dapat dilihat dari beberapa Nota dan dicatat secara manual pada sebuah buku. Pada transaksi penjualan ini hanya mengandalkan bukti transaksi yang berupa nota penjualan. Penjualan barang dilakukan (eceran) mengandalkan pencatatan manual.

Owner terkadang mengalami kesulitan ketika melakukan transaksi penjualan, karena owner harus melihat stock barang yang akan dibeli customer secara manual mencari di rak penyimpanan barang. Dikarenakan tidak adanya keterangan pada buku stock, maka sering terjadi kehabisan stock barang. Hal tersebut terjadi karena tidak adanya laporan stock barang yang hampir atau sudah habis.

Untuk memecahkan masalah tersebut, penulis mencoba memberikan suatu bentuk pemecahan masalah berikut dengan solusinya. Berdasarkan hal tersebut maka penulis membuat sebuah sistem informasi. Sistem bisa diartikan sebagai sekumpulan sub sistem, komponen ataupun element yang saling bekerjasama dengan tujuan yang sama untuk menghasilkan output yang sudah ditentukan sebelumnya [1].

Vol. 03, No. 2, September 2022, pp. 42~50 ISSN: 2721-7523

## 2. METODE

Metode penelitian yang digunakan penulis adalah deskriptif kualitatif, metode ini mencoba menjelaskan mengenai hasil uraian dalam bentuk informasi dari perusahaan dengan masalah yang dibahas kemudian ditarik kesimpulan, kemudian ditunjang dengan metode pengumpulan data dan juga metode pengembangan *software*.

## 2.1. Metode Pengumpulan Data

Menurut Sugiyono "Teknik pengumpulan data merupakan cara-cara yang akan dilakukan untuk memperoleh data dan keterangan-keterangan yang diperlukan dalam penelitian"[2]. Adapun metode pengumpulan data yang digunakan penulis, yaitu;

1. Metode Pengamatan Langsung (Observasi)

Penulis melakukan kunjungan ke CV.Auto Ono, penulis juga melakukan pengamatan yang berkaitan degan penjualan suku cadang dan jasa reparasi mobil. Pengamatan dilakukan pada tanggal 15 Mei 2022 sampai dengan 15 juni 2022. Hasil observasi memberikan penulis informasi bahwa penjualan suku cadang dan jasa reparasi mobil belum memiliki sistem khusus atau proses pencatatan dilakukan secara manual.

## 2. Metode Wawancara (*Interview*)

Melakukan pengumpulan data dengan cara tatap muka langsung dan tanya jawab dengan bapak Tono selaku ketua perusahaan. Sehingga memperoleh informasi tentang permasalahan dan kelemahan yang terjadi pada penjualan suku cadang dan jasa reparasi mobil.

3. Metode Studi Pustaka (Library Research)

Melakukan studi kepustakaan dengan mencari bahan referensi melalui artikel ilmiah, jurnal ilmiah, internet, repository bsi dan buku-buku yang berhubungan dengan ruang lingkup permasalahan penjualan suku cadang dan jasa reparasi mobil.

## 2.2. Metode Pengembangan Software

Dalam mecapai apa yang diuraikan penulis dalam penyusunan Tugas Akhir ini, penulis menggunakan metode Wayerfall sebagai pengumpulan data. Adapun tahapan metode Waterfall adalah:

1. Tahap Analisis

Pada tahap ini kajian yang menyeluruh dan mendalam pada kegiatan sistem pengelolahan data maupun sistem informasi uang sedang berjalan pada suatu perusahaan. Penulis juga megetahui betuk sistem yang diinginkan perusahaan.

2. Desain

Desain *software* yang digunakan pada *web* presensi ini adalah ERD (*Entity Relationship* Diagram) beserta komponen-komponennya seperti entitas, atribut dan relasi, hal ini berguna untuk melengkapi penggambaran grafik dari struktur logika agar tidak menimbulkan kesalahan yang tidak diinginkan untuk langkah selanjutnya. Kemudian menggunakan model LRS (*Logical Recored Structure*), dan juga menggunakan UML (*Unified Modeling Language*) seperti *use case diagram, activity diagram, class diagram, sequence diagram* dan *deployment diagram*.

3. Pembuatan Kode Program (Code Generation)

Menetukan bahasa program yang akan digunakan dan menetukan program yang dibuat atau berbasis object.Pengujian (*Testing*)

Sebelum melakukan proses implementasi perangkat lunak, dilakukan pengujian *unit* dan sistem yang sudah dirancang menggunakan metode *blackbox testing*. Hal ini dilakukan agar dapat mengetahui kesalahan (*error*) atau kekurangan yang tedapat pada perangkat lunak yang akan diterapkan.

# 3. HASIL

Proses pencatatan kas yang masih manual menimbulkan masalah yaitu ketidakakuratan data, ketidakefisienan waktu dan biaya perusahaan [3].

## 3.1. Tampilan Halaman Awal

Tampilan halaman awal merupakan halaman yang pertama kali muncul sebelum melakukan *login* atau *register*.

Vol. 03, No. 2, September 2022, pp. 42~50 ISSN: 2721-7523

Sumber : Hasil Penelitian  $(\overline{2022})$ 

## Gambar 1. Halaman Awal

## 3.2. Tampilan Form Login

Pada tampilan *login* ini jika pengguna memasukkan nama dan *password* yang benar maka akan masuk ke halaman utama *web*, jika salah maka akan kembali ke *form login* 

| Aplikasi-AutoOno        |  |  |  |  |  |  |  |
|-------------------------|--|--|--|--|--|--|--|
| Welcome To CV. Auto Ono |  |  |  |  |  |  |  |
| admin                   |  |  |  |  |  |  |  |
|                         |  |  |  |  |  |  |  |
| MASUK                   |  |  |  |  |  |  |  |

Sumber : Hasil Penelitian (2022)

Gambar 2. Tampilan Form Login

## 3.3. Tampilan Form Data Custumer

Tampilan *form* data karyawan ini hanya dapat diakses oleh admin dan dapat dikelola berupa tambah data, cari data, edit data, dan hapus data.

Vol. 03, No. 2, September 2022, pp. 42~50 ISSN: 2721-7523

| 😺 CV. Auto Ono                                                                                                    | <b>=</b> Home    |                 |            |           |           |                   | X                            |
|----------------------------------------------------------------------------------------------------|------------------|-----------------|------------|-----------|-----------|-------------------|------------------------------|
| Admin                                                                                                    | Data Cus         | tomer           |            |           |           | Н                 | lalaman Home / Data Customer |
| <ul> <li>Master</li> <li>✓</li> <li>✓&lt;</li></ul> | Tar<br>Show 10 ¢ | nbah<br>entries |            |           |           | Sear              | ch:                          |
| U Keluar                                                                                                    | No †↓            | Id_Customer 11  | Nama 1.    | No_telp 1 | Alamat 11 | <b>Email</b> 11   | <b>Aksi</b> 14               |
|                                                                                                    | 1                | CS001           | PT Permata | 5612288   | JI. Ayani | permata@gmail.com | 🕼 Edit 🖥 Hapus               |
|                                                                                                    | Showing 1 to     | 1 of 1 entries  |            |           |           |                   | Previous 1 Next              |

## Sumber : Hasil Penelitian (2022)

Gambar 4. Tampilan Form Data Custumer

## 3.4. Tampilan Form Data Barang

Tampilan edit data barang akan menampilakan dara barang, nama barang, stol, harga dan keterangan

| Admin     |   | Da | ta Ba | ara   | ng          |             |      |       |                   | Halaman Home / Data B |
|-----------|---|----|-------|-------|-------------|-------------|------|-------|-------------------|-----------------------|
| Master    | < | 1  |       | Tamb  | ah          |             |      |       |                   |                       |
| Penjualan | < |    | Show  | 10 \$ | entries     |             |      |       | Searc             | h:                    |
| Service   | < |    |       |       |             |             |      |       | <b>.</b>          |                       |
| Keluar    |   |    | No    | 14    | Kode Barang | Nama barang | Stok | Harga | Keterangan        | Aksi                  |
|           |   |    | 1     |       | BRG001      | Baut 15     | 48   | 5000  | untuk semua jenis | 🗹 Edit 🗑 Hapus        |
|           |   |    | 2     |       | BRG002      | oli seal    | 92   | 90000 | all               | 🗭 Edit 🗑 Hapus        |

Sumber : Hasil Penelitian (2022)

Gambar 5. Tampilan Form Data Barang

Vol. 03, No. 2, September 2022, pp. 42~50 ISSN: 2721-7523

## 3.5. Tampilan Form Jasa

Pada tampilan form jasa terdapat meu tambah, no, id jasa, dan nama jasa

| CV. Auto Ono    |        |                          |            |                   |                     |
|-----------------|--------|--------------------------|------------|-------------------|---------------------|
| Admin           |        | Jasa                     |            |                   | Halaman Home / Jasa |
| 🗎 Master        | ۲      | Tambah                   |            |                   |                     |
| Penjualan       | ۲<br>۲ | Show 10 ¢ entries        |            |                   | Search:             |
| <b>ሀ</b> Keluar |        | No 11                    | ID Jasa 14 | Nama Jasa 🗈       | Aksi îl             |
|                 |        | 1                        | JS001      | pemasangan wiper  | 🕑 Edit 🖥 Hapus      |
|                 |        | 2                        | JS002      | service kaki-kaki | 🕼 Edit 🖥 Hapus      |
|                 |        | Showing 1 to 2 of 2 entr | ies        |                   | Previous 1 Next     |

Sumber : Hasil Penelitian (2022)

3.6. Tampilan Form Penjualan

#### Gambar 6. Tampilan Form Jasa

Tampilan penjualan terdapat meni tanggal, admin, no faktur, id barang, nama barang, harga, dan jumlah.

| Admin                                 |   | Penjualan          |                 |       |        | Halaman        | Home / Penjualan |
|---------------------------------------|---|--------------------|-----------------|-------|--------|----------------|------------------|
| Master                                | * | Tanggal 05/01/2022 | Admin A         | dmin  | No Fak | 20220105000002 |                  |
| <b>ው።</b> Service<br><b>()</b> Keluar | × | pilih barang 🔍     | nama barang ste | ok    | harga  | jumlah         | Ħ                |
|                                       |   | No ID Barang       | Nama Barang     | Harga | Jumlah | subtotal       | Aksi             |
|                                       |   | CustomerPILIH      | •               | Bayar |        |                |                  |
|                                       |   | Total              |                 | 0     |        |                |                  |

## Sumber : Hasil Penelitian (2022)

Gambar 7. Tampilan Form Pejualan

## 3.7. Tampilan Form Data Penjualan

Tampilan form data pejualan terdapat menu, tanggal, mo faktur, custumer, nama barang, harga, jumlah dan subtotal

| CV. Auto O      | าด     | <b>≡</b> Home     |                |            |               |         |          |             |                               |
|-----------------|--------|-------------------|----------------|------------|---------------|---------|----------|-------------|-------------------------------|
| Admin           |        | Data Penju        | alan           |            |               |         |          |             | Halaman Home / Data Penjualan |
| 💼 Master        | <<br>< | Show 10 \$ en     | ries           |            |               |         |          |             | Search:                       |
| Service         | <      | Tanggal 斗         | No Faktur 11   | Customer 1 | Nama Barang 斗 | Harga 斗 | Jumlah 斗 | Subtotal 11 | Aksi 11                       |
| <b>(</b> Keluar |        | 2021-12-31        | 20211231000001 | PT Permata | Baut 15       | 5000    | 2        | 10000       | 🖥 Hapus 🔒 Cetak               |
|                 |        | Showing 1 to 1 of | 1 entries      |            |               |         |          |             | Previous 1 Next               |

Sumber : Hasil Penelitian (2022)

# Gambar 8. Tampilan Form Data Penjualan

#### 3.8. Tampilan Form Transaksi Jasa

Pada tampilan Form transaksi jasa hanya akan menampilkan menu tanggal, no faktur, admin, custumer, status, total dan bayar.

Vol. 03, No. 2, September 2022, pp. 42~50 ISSN: 2721-7523

| 💭 CV. Auto Ono            | E Home                                                                                                    | >                                             |
|---------------------------|----------------------------------------------------------------------------------------------------|-----------------------------------------------|
| Admin                     | Transaksi_jasa                                                                                                    | Halaman Home / Transaksi jasa                 |
| 1 Master <                | Cari Q nama Jasa harga                                                                                                    | <b>₩</b> Add                                  |
| ଦିଂ Service <<br>୯ Keluar | Tanggal     05/01/2022     Image: Constraint of the second second |                                               |
|                           | No ID Jasa Jasa Harga                                                                                                    | Aksi                                          |
|                           | CustomerPILIH  Total StatusPILIH Bayar                                                                                                    | Kembalian :<br>O                              |
|                           | Acti<br>Go to                                                                                                    | Vate Windows<br>Settings to activate Windows. |

## Sumber : Hasil Penelitian (2022)

# Gambar 9. Form Transaksi Jasa

## 3.9. Tampilan Form Data Transaksi Jasa

Pada tampilan menu tanggal, no faktur, custumer, nama karyawan, nama jasa, dan harga.

| Admin                   |        | Data Transa       | ıksi Jasa      |            |                 |                   |         | Halaman Home / Data Transaksi Jasa |
|-------------------------|--------|-------------------|----------------|------------|-----------------|-------------------|---------|------------------------------------|
| 🗎 Master<br>🏋 Penjualan | <<br>< | Show 10 ¢ entr    | ries           |            |                 |                   |         | Search:                            |
| 🗘 Service               | <      | Tanggal 斗         | No Faktur      | Customer 1 | Nama Karyawan 斗 | Nama Jasa 🌐       | Harga 斗 | Aksi 11                            |
| <b>ሀ</b> Keluar         |        | 2021-12-31        | 20211231000002 | PT Permata | Rico            | pemasangan wiper  | 50000   | THapus 🖶 Cetak                     |
|                         |        | 2021-12-31        | 20211231000001 | PT Permata | Rico            | service kaki-kaki | 50000   | ■Hapus ⊖Cetak                      |
|                         |        | 2021-12-31        | 20211231000002 | PT Permata | Rico            | service kaki-kaki | 5000    | THapus 🖶 Cetak                     |
|                         |        | Showing 1 to 3 of | 3 entries      |            |                 |                   |         | Previous 1 Next                    |

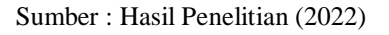

## Gambar 10 Form Data Transaksi Jasa

## 3.10. Tampilan Form Bagian Tambah

Pada form bagian tambah akan menampilkan menu tambah, no, dan nama bagian.

| igian           |             |             |                | Halaman Home / Bagia |
|-----------------|-------------|-------------|----------------|----------------------|
| Tamba           | h           |             |                |                      |
| how 10 ¢ er     | ntries      |             | Searc          | ch:                  |
| No              | t⊥          | Nama Bagian | Aksi           |                      |
| 1               |             | Pemilik     | 🕼 Edit 🖥 Hapus |                      |
| 2               |             | Admin       | 🕜 Edit 🗑 Hapus |                      |
| 3               |             | Mekanik     | 🕼 Edit 🖥 Hapus |                      |
| howing 1 to 3 o | f 3 entries |             |                | Previous 1 Next      |

## Sumber : Hasil Penelitian (2022)

## Gambar 11 Form Data Bagian Tambah

#### 3.11. Tampilan Data Pegawai

Tampilan data pegawai akan menampilkan menu ni, id pegawai, nama pegawai, alamat, nomor telfon dan bagian.

| Tam   | bah          |                |                         |              |          |                |
|-------|--------------|----------------|-------------------------|--------------|----------|----------------|
| ow 10 | entries      |                |                         |              | Search:  |                |
| lo †⊥ | ID Pegawai 斗 | Nama Pegawai 🕕 | Alamat 11               | Nomor Telpon | Bagian 斗 | Aksi 🕕         |
|       | PG001        | Rico           | Jl. Jenderal Ahmad Yani | 2147483647   | BG001    | 🕑 Edit 🗑 Hapus |
|       | PG002        | Agus           | podomoro                | 1221212      | BG002    | 🗹 Edit 🖥 Hapus |
|       | PG003        | Teguh          | pancasila               | 213213       | BG003    | 🗹 Edit 🗑 Hapus |

#### Sumber : Hasil Penelitian (2022)

## 3.12. Tampilan User

# Gambar 12 Form Data Pegawai

Tampilan user menampikan menu nomor, user name, nama pegawai, dan level.

|                |            |              |                |                 |               | Halaman Home |
|----------------|------------|--------------|----------------|-----------------|---------------|--------------|
| Tambah         |            |              |                |                 |               |              |
| iow 10 ¢ entri | 25         |              |                |                 | Search:       |              |
| Nomor 🕕        | id_user ↑↓ | User Name 11 | Nama Pegawai 🌐 | Level 11        | Aksi          |              |
| 1              | USR001     | owner        | Rico           | Owner           | <b>I</b> Edit | Hapus        |
| 2              | USR003     | Admin        | Agus           | Asisten Pemilik | <b>I</b> Edit | ∎Hapus       |
|                |            |              |                |                 |               |              |

## Sumber : Hasil Penelitian (2022)

# Gambar 13 Form Data Pegawai

## 3.13. Tampilan Data Customer

Tampilan data costumer menampilkan menu no, id customer, nama, no telp, alamat dan email.

| ta Cus | stomer      |    |         |         |           | Ha       | alaman Home / Data Custo |
|--------|-------------|----|---------|---------|-----------|----------|--------------------------|
| Tar    | nbah        |    |         |         |           |          |                          |
| 10 ¢   | entries     |    |         |         |           | Searc    | h:                       |
| No ↑↓  | ld_Customer | ¢Ϊ | Nama 11 | No_telp | Alamat 11 | Email 11 | Aksi 1.                  |
|        |             |    |         |         |           |          |                          |

#### Sumber : Hasil Penelitian (2022)

Gambar 14 Form Data Customer

Vol. 03, No. 2, September 2022, pp. 42~50 ISSN: 2721-7523

#### 3.14. Tampilan Laporan Pejualan

| ໜ CV. Auto On |        |                                                    |                                                   |         |               |             |             |       |        |            |  |  |
|---------------|--------|----------------------------------------------------|---------------------------------------------------|---------|---------------|-------------|-------------|-------|--------|------------|--|--|
| owner         |        | Laporan Penjualan Halaman Home / Laporan Penjualan |                                                   |         |               |             |             |       |        |            |  |  |
| 🗎 Master      | <      | Export To 💌                                        | Export To  Periode dari 05/12/2021 s.d 05/01/2022 |         |               |             |             |       |        |            |  |  |
| 🏽 Penjualan   | <<br>< | Tanggal                                            | No Faktur                                         | Petugas | Nama Customer | Kode Barang | Nama Barang | Harga | Jumlah | Subtotal   |  |  |
| Data Laporan  | <      | 2021-12-31                                         | 20211231000001                                    | owner   | PT Permata    | BRG001      | Baut 15     | 5000  | 2      | 10.000     |  |  |
| ሆ Keluar      |        | Grand Total P                                      | enjualan                                          |         |               |             |             |       |        | Rp. 10.000 |  |  |

## Sumber : Hasil Penelitian (2022)

## Gambar 15 Tampilan Laporan Penjualan

| 3.15. <u>Tampilan La</u> | por    | an Barang      | ar io Tumphun Dup | orun ren | guulun |                               |
|--------------------------|--------|----------------|-------------------|----------|--------|-------------------------------|
| 😻 CV. Auto Ono           |        | ≡ Home         |                   |          |        | ×                             |
| owner                    |        | Laporan Barang |                   |          |        | Halaman Home / Laporan Barang |
| 🗎 Master                 | <<br>< | Export To 🔹    |                   |          |        |                               |
| Service                  | <      | Kode Barang    | Nama Barang       | Stok     | Harga  | Keterangan                    |
| 📰 Data Laporan           | <      | BRG001         | Baut 15           | 48       | 5000   | untuk semua jenis             |
| U Keluar                 |        | BRG002         | oli seal          | 92       | 90000  | all                           |

Sumber : Hasil Penelitian (2022)

## Gambar 16 Tampilan Laporan Barang

## 4. KESIMPULAN

- Berdasarkan hasil riset yang dilakukan pada bengkel CV.Auto Ono dapat disimpulkan bahwa:
- a. Aplikasi Penjualan Suku Cadang dan Jasa Reparasi Mobil berbasis web digunakan sebagai alternaif pemecahan masalah yang selama ini dihadapi oleh CV.Auto Ono.
- b. Dengan adanya aplikasi Penjualan Suku Cadang dan Jasa Reparasi Mobil dapat mempermudah CV.Auto Ono mencari data dan mengelola data.

## UCAPAN TERIMA KASIH

Alhamdulillah, dengan mengucapkan puji syukur kehadirat Allah SWT, yang telah melimpahkan rahmat dan karunia-Nya, sehingga pada akhirnya penulis dapat menyelesaikan pembuatan paper ini dengan baik. Terima kasih juga penulis sampaikan kepada pihak CV. Auto Ono serta kepada pihak penerbit yang telah berkenan untuk menerbitkan paper ini.

## REFERENSI

- [1] Mulyani, Sri (2017). Analisis dan Perancangan Sistem Informasi Manajemen Keuangan Daerah. Abdi Sistematika.
- [2] Rochman, A., Hakim, Z., & Riswanto. (2018). Perancangan Sistem Informasi Profile dan Pendaftaran Pasien Rawat Jalan Pada RSIA Pratiwi. *Jurnal Sisfotek Global*, 8(2), 123–129.
- [3] Nurmalasari, N., & Mega, F. L. (2020). Aplikasi Penjualan Tunai Berbasis Web Pada CV. Damar Abadi Pontianak Pontianak. *Jurnal Sistem Informasi Akuntansi*, 1(2), 34-40.